# TT0 - Logiciels de traitement de textes - OO Writer

### Composants d'un document texte - Options d'identité et auteur d'un document

#### 1 Une succession de caractères

Un document texte est une suite de caractères dont certains sont visibles et seront imprimés :

- les lettres et chiffres qui composent des mots
- les caractères séparateurs dans les mots : le trait d'union, l'apostrophe, les guillemets
- les caractères qui séparent les phrases dans un paragraphe : les caractères de ponctuation
- et d'autres sont affichables mais non imprimables, mais participent pleinement à la composition du texte :
  - la tabulation :  $\rightarrow$
  - l'espace :  $\cdot$
  - l'espace insécable : °
  - une retour à la ligne dans un paragraphe :  $\sqcup$
  - la marque de fin de paragraphe, le "pied-de-mouche" : ¶

espace

# Pour visualiser/masquer les caractères non imprimables cliquer sur l'icône f pour rendre visible cliquer sur l'icône f pour rendre invisible espace insécable tabulation retour à la ligne «°Celui·qui·se·dispose· À à·agir · a·besoin·de·connaissances·techniques°». ·(Platon) f

fin·de·paragraphe

FIGURE 1 – exemple de document en cours d'édition

Il est recommandé d'activer l'affichage des caractères non imprimables lors de la composition d'un texte afin de bien comprendre sa composition.

> « Celui qui se dispose à agir a besoin de connaissances techniques ». (Platon)

> > FIGURE 2 – exemple de document final

#### 2 Une succession de paragraphes

Un document texte est une suite de paragraphes qui possèdent chacun un rôle précis pour le lecteur :

- titre principal
- titres des parties et sous-parties pour constituer le plan du document : ils vont permettre la construction automatique su sommaire ou table des matières
- corps du texte à lire

Dans un premier temps, la composition d'un document va consister à choisir, pour chaque paragraphe son rôle : les styles de paragraphes seront utilisés pour cela.

Dans un second temps, les propriétés de mise en forme des styles permettront d'ajuster l'esthétique du document.

#### 3 Options du logiciel : identité de l'utilisateur du logiciel

Des options du logiciel OO permettent la configuration d'un certains nombre d'éléments parmi lesquels *les données d'identité* qui définissent le nom et le prénom de l'utilisateur du logiciel.

## Pour modifier les données d'identité

- 1. menu Outils Options : OpenOffice.org Données d'identité
- 2. renseigner les champs *nom* et *prenom*
- 3. cliquer sur le bouton **OK** pour valider

#### 4 Propriétés du fichier

Des propriétés du fichiers donnent accès

– à la ré-initialisation du propriétaire du fichier

aux valeurs de certains champs (titre, sujet, etc.) qui seront réutilisables dans le document

#### Pour modifier propriétés du fichier

- 1. menu Fichier Propriétés
- 2. pour modifier le nom du propriétaire du fichier : onglet **Général**, cliquer sur le bouton **Réinitialiser**
- 3. pour modifier les valeurs de certains champs : onglet **Description**, modifier le contenu des champs
- 4. cliquer sur le bout on  $\mathbf{OK}$  pour valider